## PROCEDURA CREAZIONE BOZZA RENDICONTO

- 1. entrare in REGIS;
- 2. scorrere in basso la pagina iniziale e cliccare su "Rendicontazione di progetto Creazione e gestione":

| ReGiS | Pagina iniziale 🔻                                                                              | Q | Ω | 8  |
|-------|------------------------------------------------------------------------------------------------|---|---|----|
|       | A i Gestione Soggetto Correlato Verifiche e Controlli Controllo e Rendicontazione spese      > | ~ |   |    |
|       | Controllo e Rendicontazione spese                                                              |   |   |    |
|       | Rendicontazione di pro-<br>getto - Creazione e<br>gestione                                     |   |   |    |
|       |                                                                                                |   |   | ۰. |
|       |                                                                                                |   |   |    |
|       | FOI - Gestione Richieste di Trasferimento NO PNRR                                              |   |   |    |

- 3. in presenza di più linee di finanziamento da fonti diverse compare una finestra con il menu a tendina in cui selezionare una delle due opzioni:
  - INVESTIMENTI\_STATO INVESTIMENTI BILANCIO DELLO STATO
  - PNRR Piano Nazionale Ripresa e Resilienza

| ontenuto principal | le                                                     |
|--------------------|--------------------------------------------------------|
| ReGiS              | Rendicontazione di progetto                            |
| contazion          | e di progetto - Creazione e Gestione                   |
| contazioni         |                                                        |
|                    |                                                        |
|                    |                                                        |
|                    |                                                        |
|                    |                                                        |
|                    |                                                        |
|                    |                                                        |
|                    |                                                        |
|                    | Seleziona un Programma/Piano                           |
|                    | Programma/Plano                                        |
|                    |                                                        |
|                    | INVESTIMENTI_STATO - INVESTIMENTI BILANCIO DELLO STATO |
|                    | PNRR - Piano Nazionale Ripresa e Resilienza            |
|                    |                                                        |
|                    |                                                        |
|                    |                                                        |
|                    |                                                        |
|                    |                                                        |
|                    |                                                        |
|                    |                                                        |

Nel caso la linea di finanziamento fosse una sola la pagina nell'immagine qui sopra va avanti in automatico allo schermata successiva

4. cliccare sul tasto "Crea Rendiconto":

| Passa al contenuto principale |                                                     |                         |                          |                                                                          |                                                                      |                      |                         |                                |   |
|-------------------------------|-----------------------------------------------------|-------------------------|--------------------------|--------------------------------------------------------------------------|----------------------------------------------------------------------|----------------------|-------------------------|--------------------------------|---|
| ReGiS sogget                  | tto Attuatore - Rendiconti                          |                         |                          |                                                                          |                                                                      |                      |                         |                                |   |
| Filtra Rendico                | onti<br>ware la ricerca: ricorda che non è necessar | io compilarli tutti.    |                          |                                                                          |                                                                      | Resette              | a filtri applicati Appl | ica filtri su Lista rendiconti |   |
|                               |                                                     |                         |                          |                                                                          |                                                                      |                      |                         |                                |   |
|                               |                                                     |                         | ित्र Tutt                | (4)                                                                      | are (4)                                                              |                      |                         |                                |   |
| Lista Rendiconti (4)          |                                                     |                         |                          |                                                                          |                                                                      |                      | Gerica Excel            | Corca                          | ٩ |
| ц↑ di                         | Amministrazione responsabile 1                      | Codice Unico Progetto 1 | Codice Locale Progetto 1 | Misura ↑↓                                                                | Pratt Î↓                                                             | Misura con delega ↑↓ | Data ultima modifica 1  | Stato ↑↓                       |   |
|                               | MINISTERO DELL'INTERNO                              |                         |                          | INV2CIII.1.1 - Piccole<br>opere annualità 2020 (DM<br>del 14/01/2020)    | 1000000036 - L. 160/2019<br>art. 1 DM 14/01/2020                     |                      | 14 ott 2024             | Da controllare (A.T.)          | > |
|                               | MINISTERO DELL'INTERNO                              |                         |                          | INV2C1I1.1.2 - Piccole<br>opere annualità 2021 (DM<br>del 30/01/2020 e   | 1000000037 - L. 160/2019<br>art. 1 DM 30/01/2020 e DM<br>11 /11/2020 |                      | 30 ott 2024             | Da controllare (A.T.)          | > |
|                               | Ministero dell'Interno                              |                         |                          | INV2C1I1.1.3 - Piccole<br>opere annualità 2022-2023-<br>2024 (DM del 30/ | 1000000282 - L. 160/2019<br>ART. 1 DM 30/01/2020 -<br>ANNUALITÀ 2022 |                      | 5 lug 2024              | Da controllare (A.T.)          | > |
|                               | MINISTERO DELL'INTERNO                              |                         |                          | INV2C1I1.1.3 - Piccole<br>opere annualità 2022-2023-<br>2024 (DM del 30/ | 1000000282 - L. 160/2019<br>ART. 1 DM 30/01/2020 -<br>ANNUALITÀ 2022 |                      | 6 dic 2024              | Da controllare (A.T.)          | > |
|                               |                                                     |                         |                          |                                                                          |                                                                      |                      |                         |                                |   |
|                               |                                                     |                         |                          |                                                                          |                                                                      |                      |                         | Crea Rendiconto                |   |
|                               |                                                     |                         |                          |                                                                          |                                                                      |                      |                         |                                |   |

## 5. cliccare su "CODICE UNICO PROGETTO:

| ea Rendiconto                                                                                                    |                                                                                                    |                                                                                 |                                                                                                    |                                                                                                    |
|----------------------------------------------------------------------------------------------------|----------------------------------------------------------------------------------------------------|---------------------------------------------------------------------------------|----------------------------------------------------------------------------------------------------|----------------------------------------------------------------------------------------------------|
| Anagrafica progetto                                                                                                    | 8                                                                                                    | Pagamenti e allegati                                                            | Attestazione                                                                                                    | E Riepilogo                                                                                                    |
| -                                                                                                    |                                                                                                    |                                                                                 |                                                                                                    |                                                                                                    |
| Progetti da includere nel Rendicon                                                                                                    | to                                                                                                   |                                                                                 |                                                                                                    |                                                                                                    |
|                                                                                                    |                                                                                                    | Codice Unico Progetto *                                                         | Codice Locale Progetto *                                                                                                    |                                                                                                    |
| INVESTIMENT_STATO - INVESTIMENTI BILA                                                                                                    |                                                                                                    | Seleziona Coace Unico Progetto                                                  |                                                                                                    |                                                                                                    |
| Misura*                                                                                                    |                                                                                                    | Amministrazione responsabile                                                    | Fondo *                                                                                                    |                                                                                                    |
|                                                                                                    |                                                                                                    |                                                                                 |                                                                                                    |                                                                                                    |
|                                                                                                    |                                                                                                    |                                                                                 | Resetta hun appur                                                                                                    | au Applica selezione nun                                                                                                    |
| Progetto                                                                                                    |                                                                                                    |                                                                                 | 🕞 Scarica Excel                                                                                                    | <b></b>                                                                                                    |
|                                                                                                    |                                                                                                    |                                                                                 |                                                                                                    |                                                                                                    |
| Codice Unico Progetto <sup>↑</sup> ↓                                                                                                    | Codice Locale Progetto ↑↓                                                                            | Titolo Progetto ↑↓                                                              | Importo finanziato ↑↓                                                                                                    | Importo rendicontabile ↑↓                                                                                                    |
| Esci                                                                                                    |                                                                                                    |                                                                                 |                                                                                                    | Avan                                                                                                    |
| Esci                                                                                                    |                                                                                                    |                                                                                 |                                                                                                    | Avan                                                                                                    |
| Esci<br>Internatio principale<br>ReGriS Soggetto Attuatore - R                                                                                                    | endiconti                                                                                            |                                                                                 |                                                                                                    | Avan                                                                                                    |
| Esci<br>resulto procipale<br>ReGiS Seggetto Attustore - R                                                                                                    | endiconti                                                                                            |                                                                                 | _                                                                                                    | Avan                                                                                                    |
| Esci<br>temato procipale<br>ReGiS Soggetto Attuatore - R<br>ea Rendiconto                                                                                                    | endicont<br>Seleziona: Matchcode Codic                                                               | ce Unico Progetto                                                               | _                                                                                                    | Avan                                                                                                    |
| Esci<br>ttenuto principale<br>ReGiS Soggetto Attuatore - R<br>ea Rendiconto<br>Anagrafica progetto                                                                                                    | endiconti<br>Seleziona: Matchcode Codic<br><i>Cerca</i>                                              | ce Unico Progetto                                                               | Avvio Mostra fitzi Resetta fitzi applicati                                                                                                    | Avan<br>B Roploge                                                                                                    |
| Esci<br>venudo principale<br>ReGri S Soggetto Attuatore - R<br>ea Rendiconto<br>Anagrafica progetto<br>Anagrafica progetto                                                                                                    | endiconti<br>Seleziona: Matchcode Codic<br><i>Cerca</i><br>Presideni (2)                             | te Unico Progetto                                                               | Avvio Mostra fitzi Resetta fitzi applicati                                                                                                    | Avan<br>B Rapinge                                                                                                    |
| Esc) tendo procese ReGiS Segreto Attuatore - R ea Rendiconto Anagrafica progetto Tipologia Rendiconto                                                                                                    | endiconti<br>Seleziona: Matchcode Codic<br><i>Cerca</i><br>Posizioni (2)<br>Codice Unico Progetto    | ce Unico Progetto                                                               | Avvio Mostra fittri Resetta fittri applicati<br>Titolo Progetto                                                                                                    | Avan<br>Beplage                                                                                                    |
| Esci  terruto principale  ReCitS Soggetto Attuatore - R  Anagrafica progetto  Anagrafica progetto  Tipologia Rendiconto  Rendiconto Singolo () Rendiconto Multi                                                                                   | endicont<br>Seleziona: Matchcode Codic<br><i>Cerca</i><br>Posizioni (2)<br>Codice Unico Progetto     | ce Unico Progetto Codice Locale Progetto                                        | Avvio Mostra fibri Resetta fibri applicati Titola Progeto IMMOBILI COMUNALI*TERRITORIO COMUNALE* IMMOBILI COMUNALI VIA TORRIANI EFFICIENTA                                                                                                    | Avan<br>B Raping                                                                                                    |
|                                                                                                    | endiconti<br>Seleziona: Matchcode Codic<br><i>Cerca</i><br>Posizioni (2)<br>Codice Unico Progetto    | ce Unico Progetto  Codice Locale Progette                                       | Avvio         Mostra fibri         Resetta fibri applicati           Titolo Progetto         IMMOBILI COMUNALI VIA TORRIANI EFFICIENTA                                                                                                    | Avan<br>Roploge                                                                                                    |
| Esci<br>terruto personale<br>ReGIS Seggetto Attuatore - R<br>ea Rendiconto<br>Anagrafica progetto<br>Anagrafica progetto<br>Tipologia Rendiconto<br>@ Rendiconto Singolo () Rendiconto Mult                                                       | endiconti<br>Seleziona: Matchcode Codic<br>Cerca<br>Posizioni (2)<br>Codice Unico Progetto           | ce Unico Progetto  Codice Locale Progetto                                       | Avvio Mostra fitzi Resetta fitzi applicati           Titolo Progetto           IMMOBILI COMUNALI "FERRITORIO COMUNALE"           IMMOBILI COMUNALI VIA TORRIANI EFFICIENTA                                                                                                   | Avan<br>Roploge                                                                                                    |
| Esc)  tenuto generale  ReGiS Sorgetto Attuatore - R  Anagrafica progetto  Tipologia Rendiconto  Rendiconto Singolo  Rendiconto Mult  Progetti da includere nel Rendicon                                                                           | endicont<br>Seleziona: Matchcode Codic<br>Cerca<br>Posizioni (2)<br>Codice Unico Pregetto            | codice Locale Progetto Codice Locale Progetto SELEZIONARE IL C                  | Avvio     Mostra fitri     Resetta fitri applicati       Tădo Progeto     IMMOBILI COMUNALI*TERRITORIO COMUNALE*       IMMOBILI COMUNALI VIA TORRIANI EFFICIENTA       UP DI CUI SI                                                                                          | Avan<br>E Replage                                                                                                    |
| Esci  terretor principale  ReCitS Soggetto Attuatore - R  Anagrafica progetto  Anagrafica progetto  Tipologia Rendiconto  Rendiconto Singolo  Rendiconto Mult  Progetti da includere nel Rendicon  Plano *                                        | endicond Seleziona: Matchcode Codic Cerca Posizioni (2) Codice Unico Pregetto                        | Cotice Locale Progetto                                                          | Avvio     Mostra fibri     Resetta fibri applicati       Titola Progeto       IMMOBILI COMUNALI*TERRITORIO COMUNALE*       IMMOBILI COMUNALI VIA TORBIANI EFFICIENTA       UP DI CUI SI       OZZA                                                                           | Avan<br>Papelage                                                                                                    |
| Esci  terretor presentation  ReCiS Soggetto Attuatore - R  Anagrafica progetto  Anagrafica progetto  Tipologia Rendiconto  Rendiconto Singolo  Rendiconto Mult  Progetti da includere nel Rendicont  Piano*  Investiment stato - investiment BILA | endicond<br>Seleziona: Matchcode Codic<br>Cerca<br>Posizioni (2)<br>Codice Unico Progetto            | codice Locale Progetto                                                          | Nvito         Mostra filtri         Resetta filtri applicati           Inde Progetto         IMMOBILI COMUNALI*TERRITIORIO COMUNALE*         IMMOBILI COMUNALI VIA TORRIANI EFFICIENTA           UP DI CUI SI         OZZA         IMMOBILI COMUNALI VIA TORRIANI EFFICIENTA | Contraction of the second second seco |
| Esc)  tendo proque  ReGiS Segetto Attuatore - R  Anagrafica progetto  Anagrafica progetto  Tipologia Rendiconto  Progetti da includere nel Rendicont  Fiano*  INVESTIMENT_STATO - INVESTIMENTI BILA  Misura*                                      | endiconti<br>Seleziona: Matchcode Codio<br>Cerca<br>Posizioni (2)<br>Codice Unico Progetto<br>INCO D | codice Locale Progetto Codice Locale Progetto SELEZIONARE IL C DEVE CREARE LA B | Avir     Mostra fittri     Resetta fittri appicati       Titolo Progetto     IMMOBILI COMUNALI*TERRITORIO COMUNALE*       IMMOBILI COMUNALI VIA TORRIANI EFFICIENTA       UP DI CUI SI       OZZA                                                                            | Roplog:                                                                                                    |

6. una volta che nella casella "CODICE UNICO PROGETTO" compare il CUP selezionato cliccare su applica selezione filtri:

| Anagrafica progetto                                               |                | Pagamenti e allegati           | 🚔 Attest | azione                            | 📰 Riepilog                |
|-------------------------------------------------------------------|----------------|--------------------------------|----------|-----------------------------------|---------------------------|
| Progetti da includere nel Rendiconto                              |                |                                |          |                                   |                           |
| Piano *                                                           |                | Codice Unico Progetto*         |          | Codice Locale Progetto*           |                           |
| INVESTIMENTI_STATO - INVESTIMENTI BILANCIO DELLO STATO            |                |                                | e        |                                   |                           |
| Misura *                                                          |                | Amministrazione responsabile   |          | Fondo *                           |                           |
| INV2C111.1.3 - Piccole opere annualità 2022-2023-2024 (DM del 30/ |                | MINISTERO DELL'INTERNO         |          | STATO Fonte Stato                 |                           |
|                                                                   |                |                                |          | Resetta filtri applicati          | Applica selezione filtri  |
| Progetto                                                          |                |                                |          | Scarica Excel                     | 盲                         |
| Codice Unico Progetto 1 Codice Loc                                | ale Progetto 🗘 | Titolo Progetto <sup>↑</sup> ↓ |          | Importo finanziato <sup>†</sup> ↓ | Importo rendicontabile ↑↓ |

7. a questo punto il CUP selezionato comparirà nella tabella "Progetto", bisogna selezionarlo (1) e cliccare su avanti (2):

| Anagranca progeno                             | De Pagamer                | ti e allegati              | Attestazione            | Riepi          |
|-----------------------------------------------|---------------------------|----------------------------|-------------------------|----------------|
| Piano *                                       | Cor                       | lice Unico Progetto*       | Codice Locale Progetto* |                |
| INVESTIMENTI_STATO - INVESTIMENTI BILAN       | ICIO DELLO STATO          |                            | CP                      |                |
| Misura *                                      | Am                        | ministrazione responsabile | Fondo*                  |                |
| INV2C111.1.3 - Piccole opere annualità 2022-2 | 023-2024 (DM del 30/ V M  | NISTERO DELL'INTERNO       | STATO Fonte Stato       |                |
| Progetto                                      |                           | These Descent \$1          | Ce Scarica Excel        | rca o incolla  |
| Codice Unico Progetto T.                      | Codice Locale Progetto 1. | TROW Proverto 12           | Importo Inanziato 11    |                |
| Progetto                                      | Roden Lands Barran (*)    | Titula Beneratio († 1      |                         | irca o incolla |

8. dopo aver premuto avanti compare un messaggio che ci chiede di confermare l'operazione e bisogna cliccare su "CONFERMA":

| Anagrafica progetto                                            | Pagamen                               | ti e allegati                                             | Attestazione            | Riepil                                         |
|----------------------------------------------------------------|---------------------------------------|-----------------------------------------------------------|-------------------------|------------------------------------------------|
| Piano*                                                         | Cod                                   | ice Unico Progetto*                                       | Codice Locale Progetto* |                                                |
| Minura* INVZC111.1.3 - Piccole opere annualità 2022-3 Progetto | 2023-2024 (DM elial 30/               | ssimo step<br>Il insertmenti e passare al prossimo step ? | alla Conforma           | ati Applica selezione filtri<br>orca o incolla |
| Codice Unico Progetto ↑↓                                       | Codice Locale Progetto <sup>↑</sup> ↓ | Titolo Progetto <sup>†</sup> ↓                            | Importo finanziato †↓   | Importo rendicontabile 🗘                       |
|                                                                |                                       | IMMOBILI COMUNALI*TERRITORIO                              |                         | 101400                                         |

9. cliccare su "SALVA BOZZA":

| Passa al contenuto principale                                                                        |                                                                                                    |                                           |                                                        |
|----------------------------------------------------------------------------------------------------|----------------------------------------------------------------------------------------------------|-------------------------------------------|--------------------------------------------------------|
| < ReGiS Soggetto Attuatore - Rendiconti                                                              |                                                                                                    |                                           |                                                        |
|                                                                                                    |                                                                                                    |                                           |                                                        |
| Modifica Rendiconto                                                                                  |                                                                                                    |                                           |                                                        |
| ID Rendiconto Progetto                                                                               | Misura<br>INV2CIII.1.3 -                                                                                       | Piano/Fondo<br>INVESTIMENTI STATO - STATO | Amministrazione responsabile<br>MINISTERO DELL'INTERNO |
| Stato<br>BOZZA                                                                                       | Pratt - L. 160/2019 ART. 1 DM 30/01/2020 - ANNUALITÀ 2022                                                      | Codice Unico Progetto                     | Codice Locale Progetto                                 |
|                                                                                                    |                                                                                                    |                                           |                                                        |
| Anagrafica progetto                                                                                  | Pagamenti e allegati                                                                                           | Attestazione                              | 🖃 Riepilogo                                            |
| 5 5                                                                                                  | -                                                                                                    |                                           | *                                                      |
| > Lista Pagamenti a costi reali                                                                      |                                                                                                    |                                           |                                                        |
| > Lista Giustificativi di Spesa                                                                      |                                                                                                    |                                           |                                                        |
|                                                                                                    |                                                                                                    |                                           |                                                        |
| Lista Pagamenti a costi semplificati                                                                 |                                                                                                    |                                           |                                                        |
|                                                                                                    |                                                                                                    |                                           |                                                        |
| Totale Importi         Totale Importi         Totale importi           4.614,48 €         4.614,48 € | rti richiesti Totale importi inclusi nel rendiconto Totale importi non inclusi nel rendic<br>4.614.48 € 0,00 € | onto                                      |                                                        |
| Esci                                                                                                 |                                                                                                    |                                           | Salva bozza Avanti                                     |

10. si aprirà un messaggio che ci chiederà conferma della creazione del rendiconto e dobbiamo cliccare su "CONFERMA":

| Passa al contenuto principale                                                                        |                                                                                                    |                                                                                                    |
|----------------------------------------------------------------------------------------------------|----------------------------------------------------------------------------------------------------|----------------------------------------------------------------------------------------------------|
| < ReGriS Soggetto Attuatore - Rendiconti                                                             |                                                                                                    |                                                                                                    |
| Modifica Rendiconto<br>ID Rendiconto Progetto<br>Stato<br>BCZZA                                      | Misura         PianolFon           INV.CCU1.1.3 -         INV.STIM           Pratt         Codice Ur           - L. 1602019 ART: 1 DM 30/01/2020 - ANNUALITÀ 2022         Codice Ur | do Amministrazione responsabile<br>INTL-STATO - STATO MINISTERIO DELLINITERIO<br>inco Progetto Codice Locale Progetto |
| <ul> <li>Anagrafica progetto</li> <li>Pagamenti e allegati</li> </ul>                                | Salvataggio in bozza<br>Confermando, il rendiconto verrà registrato a sistema con stato "in bozza".<br>Potrai consultario nella tabella relativa al rendiconti.                     | 🖼 Reploge                                                                                                    |
| > Lista Pagamenti a costi reali                                                                      | Annulla                                                                                                    | na                                                                                                    |
| Lista Giustificativi di Spesa                                                                        |                                                                                                    |                                                                                                    |
|                                                                                                    |                                                                                                    |                                                                                                    |
| Totale Importi         Totale Importi         Totale importi           4.614,48 €         4.614,48 € | Chiesti         Totale importi inclusi nel rendiconto         Totale importi non inclusi nel rendiconto           4.614,48 €         0,00 €                                         |                                                                                                    |
| Esci                                                                                                 |                                                                                                    | Salva bozza Avanti                                                                                                    |

## 11. REGIS ci dà conferma dell'OPERAZIONE:

| Passa al contenuto principale                                        |                                                                                                    |                                           |                                                        |
|----------------------------------------------------------------------|----------------------------------------------------------------------------------------------------|-------------------------------------------|--------------------------------------------------------|
| < ReGiS Soggetto Attuatore - Ren                                     |                                                                                                    |                                           |                                                        |
| Modifica Rendiconto                                                  |                                                                                                    |                                           |                                                        |
| ID Rendiconto Progetto                                               | Misura<br>INV2CIII 1.3 -                                                                                                    | Piano/Fondo<br>INVESTIMENTI STATO - STATO | Amministrazione responsabile<br>MINISTERO DELL'INTERNO |
| Stato                                                                | Pratt                                                                                                    | Codice Unico Progetto                     | Codice Locale Progetto                                 |
| BOZZA                                                                | - L. 160/2019 ART. 1 DM 30/01/2020 - ANNUALITÀ 2022                                                                                  |                                           |                                                        |
|                                                                      |                                                                                                    |                                           |                                                        |
| <ul> <li>Rragadica progetto</li> <li>Pagamenti e allegati</li> </ul> | Operazione riuscita Salvataggio in bozza riuscito                                                                                    | Ļ                                         | E Replogo                                              |
| S Lista Pagamenti a costi reali     Lista Giustificativi di Spesa    |                                                                                                    |                                           |                                                        |
| > Lista Pagamenti a costi semptifica                                 | ni                                                                                                    |                                           |                                                        |
| Totale Importi Tot<br>4.614,48 € 4.6                                 | tate importi richiesti fotale importi inclusi nel rendiconto Totale importi non inclusi nel rendiconto<br>514,48 € 4.614,48 € 0,00 € |                                           |                                                        |
| Esci                                                                 |                                                                                                    |                                           | Salva bozza Avanti                                     |

## 12. cliccare sul tasto "ESCI":

| Passa al contenuto principale                                   |                                                                             |                                           |                       |                                                        |
|-----------------------------------------------------------------|-----------------------------------------------------------------------------|-------------------------------------------|-----------------------|--------------------------------------------------------|
| < ReGIS Soggetto Attuatore - Rendiconti                         |                                                                             |                                           |                       |                                                        |
| Modifica Rendiconto                                             |                                                                             |                                           |                       |                                                        |
| ID Rendiconto Progetto                                          | Misura                                                                      |                                           | Piano/Fondo           | Amministrazione responsabile<br>MINISTERO DELL'INTERNO |
| Stato<br>BOZZA                                                  | Pratt<br>- L. 160/2019 ART. 1 DM 30/01/2020 - ANN                           | NUALITÀ 2022                              | Codice Unico Progetto | Codice Locale Progetto                                 |
|                                                                 |                                                                             |                                           |                       |                                                        |
| Anagrafica progetto                                             | Pagamenti e allegati                                                        |                                           | Attestazione          | 📰 Riepilogo                                            |
| 2. Pagamenti e allegati                                         | _                                                                           |                                           |                       | ,                                                      |
| > Lista Pagamenti a costi reali                                 |                                                                             |                                           |                       |                                                        |
| > Lista Giustificativi di Spesa                                 |                                                                             |                                           |                       |                                                        |
| Lista Pagamenti a costi semplificati                            |                                                                             |                                           |                       |                                                        |
| Total Corti Totale Importi Totale importi 4.614,48 € 4.614,48 € | richiesti Totale importi inclusi nel rendiconto Totale<br>4.614,48 € 0,00 € | e importi non inclusi nel rendiconto<br>€ |                       |                                                        |
| Esci                                                            |                                                                             |                                           |                       | Salva bozza Avanti                                     |

13. a questo punto compare un messaggio di richiesta conferma di uscita e clicchiamo sul tasto "CONFERMA":

| Passa al contenuto principale                                                                                           |                                                                               |                                           |                                                        |
|----------------------------------------------------------------------------------------------------|-------------------------------------------------------------------------------|-------------------------------------------|--------------------------------------------------------|
| < ReGriS Soggetto Attuatore - Rendiconti                                                                                |                                                                               |                                           |                                                        |
| Modifica Rendiconto                                                                                                    |                                                                               |                                           |                                                        |
| ID Rendiconto Progetto                                                                                                  | Misura<br>INV2CIJ1.1.3 -                                                      | Piano/Fondo<br>INVESTIMENTI_STATO - STATO | Amministrazione responsabile<br>MINISTERO DELL'INTERNO |
| Stato<br>BOZZA                                                                                                    | Pratt                                                                         | Codice Unico Progetto                     | Codice Locale Progetto                                 |
| Rhagrafica progetto                                                                                                    | Sicuro di non voler proseguire?                                               |                                           | E Riepiogo                                             |
| 2. Pagamenti e allegati                                                                                                 | Tornando alla home, le modifiche effettuate non verranno salvate. Conferma pe | er proseguire.                            | Ê                                                      |
| > Lista Pagamenti a costi reali                                                                                         | An                                                                            | nulla Conferma                            |                                                        |
| > Lista Giustificativi di Spesa                                                                                         |                                                                               |                                           |                                                        |
| > Lista Pagamenti a costi semplificati                                                                                  |                                                                               |                                           |                                                        |
| Totale Importi         Totale Importi         Totale Importi           4.614,48 €         4.614,48 €         4.614,48 € | ichiesti Totale importi inclusi nel rendiconto<br>4.614,48 € 0,00 €           |                                           |                                                        |
| Esci                                                                                                    |                                                                               |                                           | Salva bozza Avanti                                     |

14. REGIS ci riporterà alla pagina iniziale della rendicontazione dove troveremo nell'elenco il CUP appena inserto con lo stato di bozza:

| ReGriS Soggetto Attuatore - Rendiconti               |                                          |                         |                          |                                                                          |                                                           |                                                             |                        |                       |   |
|------------------------------------------------------|------------------------------------------|-------------------------|--------------------------|--------------------------------------------------------------------------|-----------------------------------------------------------|-------------------------------------------------------------|------------------------|-----------------------|---|
| Filtra Rendiconti<br>Inserisci i campi per avviare l | la ricerca: ricorda che non è necessario | compilarii tutti.       |                          |                                                                          |                                                           | Resetta fittri applicati Applica fittri su Lista rendiconti |                        |                       |   |
|                                                      |                                          |                         |                          |                                                                          |                                                           |                                                             |                        |                       |   |
|                                                      |                                          |                         | C. Tutti (4)             | 暇 Bozza (1) 既 Da controllare (3)                                         |                                                           |                                                             |                        |                       |   |
|                                                      |                                          |                         |                          |                                                                          |                                                           |                                                             |                        |                       |   |
| Lista Rendiconti (4)                                 |                                          |                         |                          |                                                                          |                                                           |                                                             | Scarica Excel          | Cerca                 | ٩ |
| Jî û                                                 | Amministrazione responsabile 1           | Codice Unico Progetto 1 | Codice Locale Progetto 1 | Misura 🗘                                                                 | Pratt Î↓                                                  | Misura con delega ↑↓                                        | Data ultima modifica 1 | Stato ↑↓              |   |
|                                                      | MINISTERO DELL'INTERNO                   |                         |                          | INV2C111.1.1 - Piccole<br>opere annualità 2020 (DM<br>del 14/01/2020)    | - L. 160/2019<br>art. 1 DM 14/01/2020                     |                                                             | 16 ott 2024            | Da controllare (A.T.) | > |
|                                                      | MINISTERO DELL'INTERNO                   |                         |                          | INV2C1I1.1.2 - Piccole<br>opere annualità 2021 (DM<br>del 30/01/2020 e   | - L. 160/2019<br>art. 1 DM 30/01/2020 e DM<br>11 /11/2020 |                                                             | 16 ott 2024            | Da controllare (A.T.) | > |
|                                                      | MINISTERO DELL'INTERNO                   |                         |                          | INV2C1I1.1.3 - Piccole<br>opere annualità 2022-2023-<br>2024 (DM del 30/ | ART. 1 DM 30/01/2020 -<br>ANNUALITÀ 2022                  |                                                             | 29 ott 2024            | Da controllare (A.T.) | > |
|                                                      | MINISTERO DELL'INTERNO                   |                         |                          | INV2C1I1.1.3 - Piccole<br>opere annualità 2022-2023-<br>2024 (DM del 30/ | ART. 1 DM 30/01/2020 -<br>ANNUALITÀ 2022                  |                                                             | 12 dic 2024            | Bozza                 | > |
|                                                      |                                          |                         |                          |                                                                          |                                                           |                                                             |                        |                       |   |